## ACTIVACIÓN USUARIO PRIMERA VEZ

En el buzón que se registró previamente recibirán dos correos de Notificaciones Red Coopcentral, uno contiene el nombre del usuario y el otro una clave temporal de primer acceso.

Ingresar al enlace de acceso al portal empresas.

https://portalempresarial.redcoopcentral.com:8446/PortalEmpresarial/login?entity=0000009

Diligenciar los campos de ingreso a la plataforma de acuerdo con los archivos recibidos y clic en continuar.

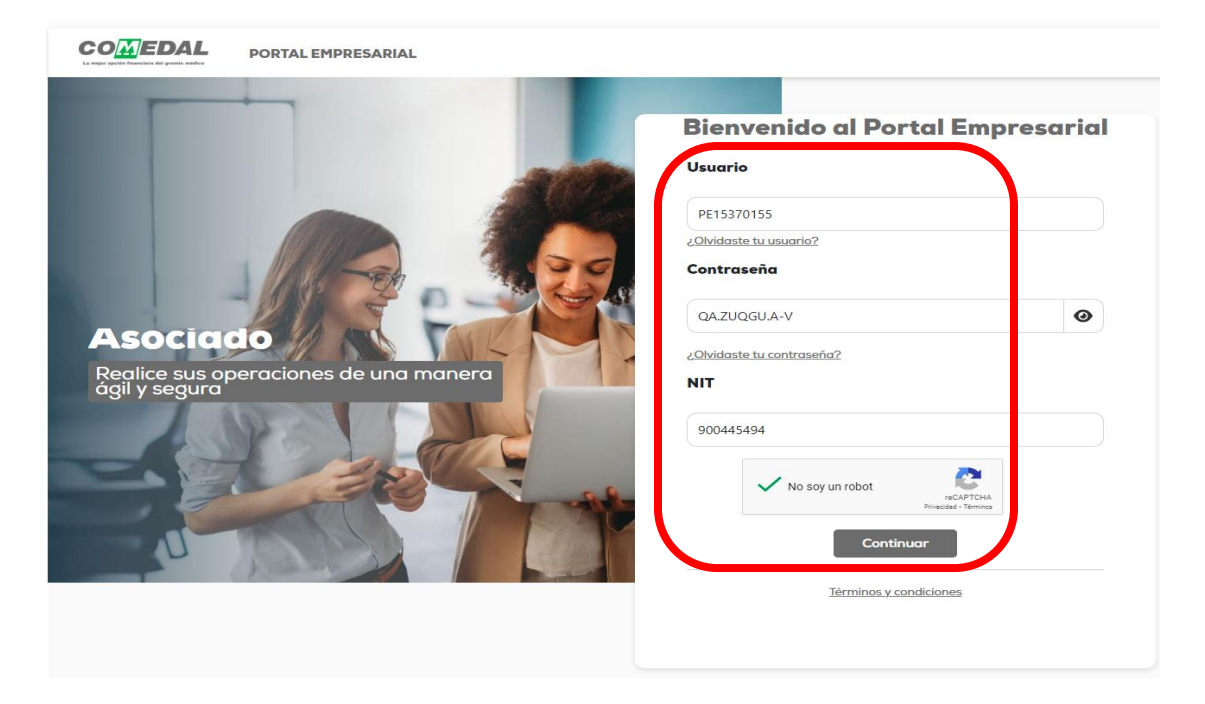

Debe seleccionar el medio en el cual recibirá el código de seguridad

Validación código de seguridad

Seleccione a qué medio desea que le llegue el código de seguridad enviado por su entidad

| Correo electrónico<br>lo****@comedal.co | om.co         |
|-----------------------------------------|---------------|
| Celular<br>*******9145                  |               |
| Volver                                  | Enviar código |

Si selecciona el celular, recibirá un mensaje de texto con el código

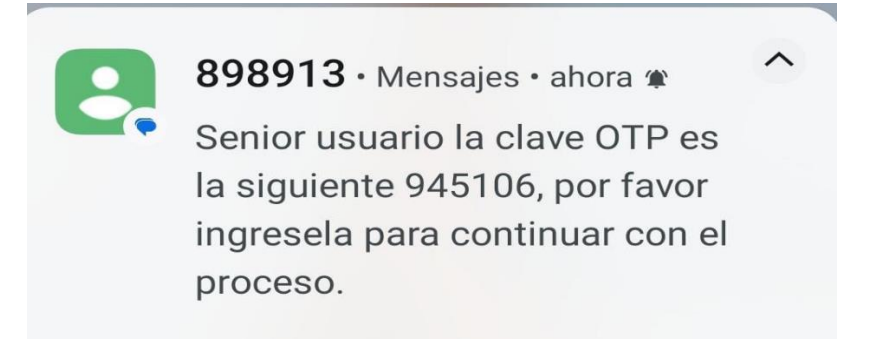

Si selecciona el correo electrónico, recibirá un correo con un PDF adjunto que contiene la clave. El archivo está protegido y la clave es el número de documento del usuario.

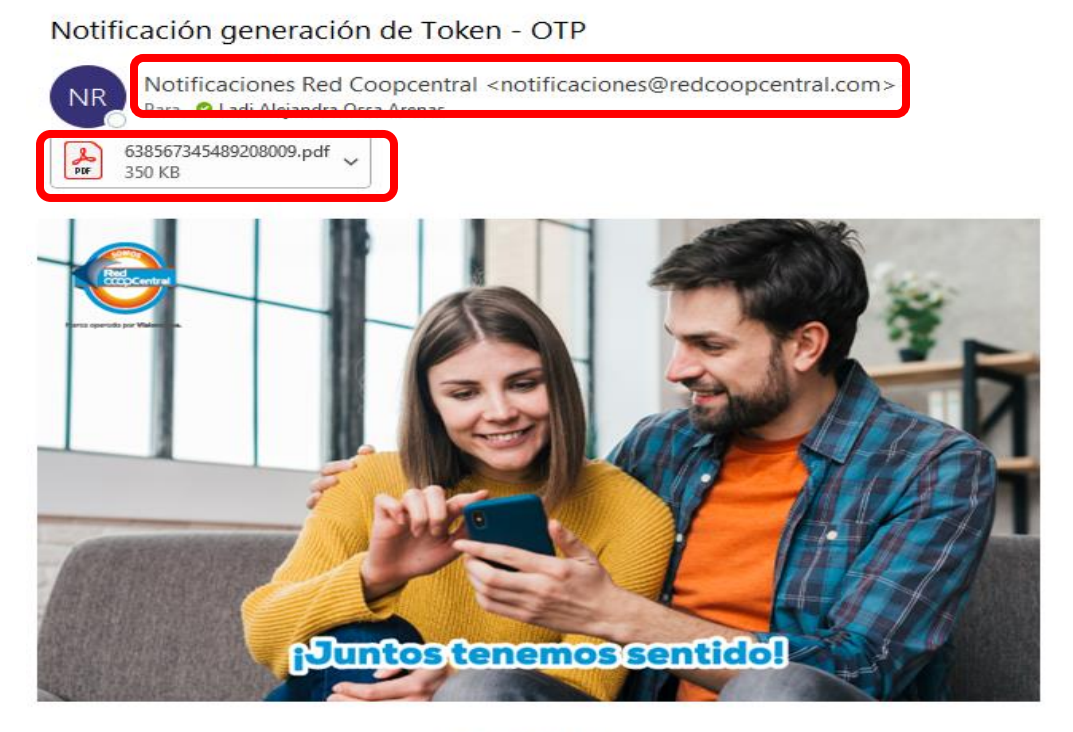

Señor (a),

Se ha realizado la generación de un token de seguridad en el archivo anexo.

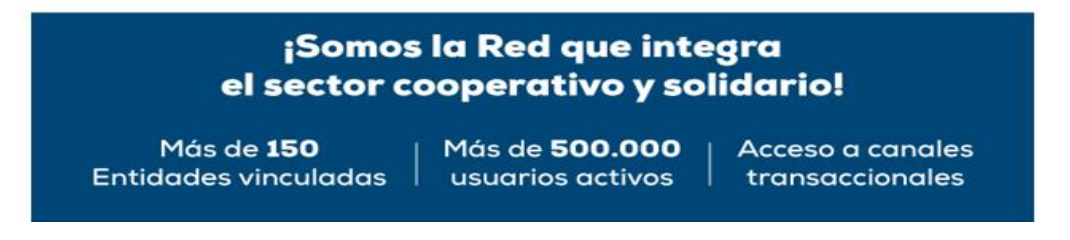

Se debe ingresar el código con el tablero que habilita la plataforma. Cada que se ingresa un número, el orden del tablero cambia.

| 0 0 2 |  |
|-------|--|
| < 9   |  |

Leer y aceptar los términos y condiciones del manejo de la plataforma y dar clic en aceptar acuerdos.

Aceptación de términos y condiciones

Términos y condiciones de uso del servicio portal empresarial

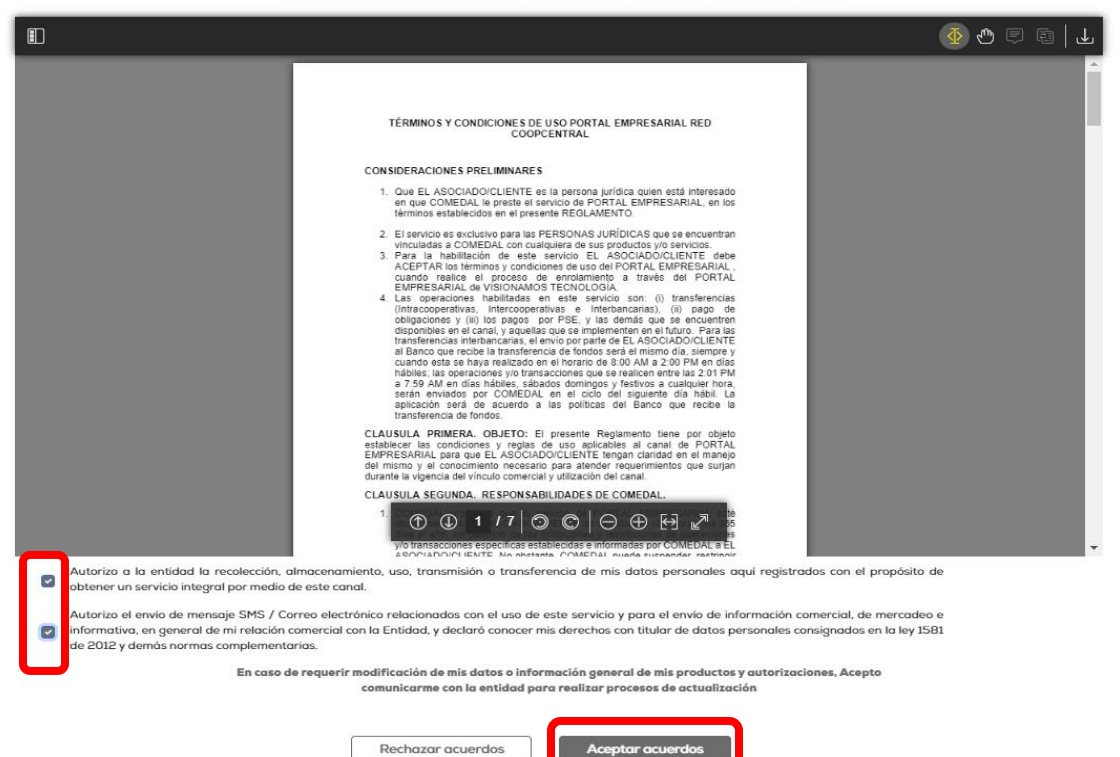

Ingresar la fecha de expedición de la cédula, debe coincidir con la registrada previamente.

-

| Preguntas de<br>seguridad                      | Creación de<br>nueva clave     |  |  |
|------------------------------------------------|--------------------------------|--|--|
| Fecha de expedición del documento              |                                |  |  |
| d por favor ingresa la<br>ocumento del usuario | a fecha de expedición del<br>o |  |  |
|                                                |                                |  |  |
| er Con                                         | ntinuar                        |  |  |
| Capcolar                                       |                                |  |  |
|                                                | Preguntas de<br>seguridad      |  |  |

Se debe realizar el registro de 5 preguntas de seguridad con sus respectivas respuestas, las cuales son requeridas para los procesos de desbloqueo de usuario y recuperación clave.

| Preguntas de seguridad                                                             |       |                              |  |  |  |
|------------------------------------------------------------------------------------|-------|------------------------------|--|--|--|
| Elige las preguntas de seguridad para confirmar tu identidad cuando sea necesario. |       |                              |  |  |  |
| Pregunta 1                                                                         |       |                              |  |  |  |
|                                                                                    |       | Escriba la respuesta secreta |  |  |  |
| ¿Cual es el ano de nacimiento de                                                   | epi v |                              |  |  |  |
| Pregunta 2                                                                         |       |                              |  |  |  |
| ¿Raza de perro favorita?                                                           | ~     | Escriba la respuesta secreta |  |  |  |
| Pregunta 3                                                                         |       |                              |  |  |  |
| ¿Apellido de su mejor amigo?                                                       | ~     | Escriba la respuesta secreta |  |  |  |
| Pregunta 4                                                                         |       |                              |  |  |  |
| ¿Cuál es tu comida favorita?                                                       | ~     | Escriba la respuesta secreta |  |  |  |
| Pregunta 5                                                                         |       |                              |  |  |  |
|                                                                                    |       |                              |  |  |  |

Ingresar una nueva clave que contenga letras números y caracteres especiales.

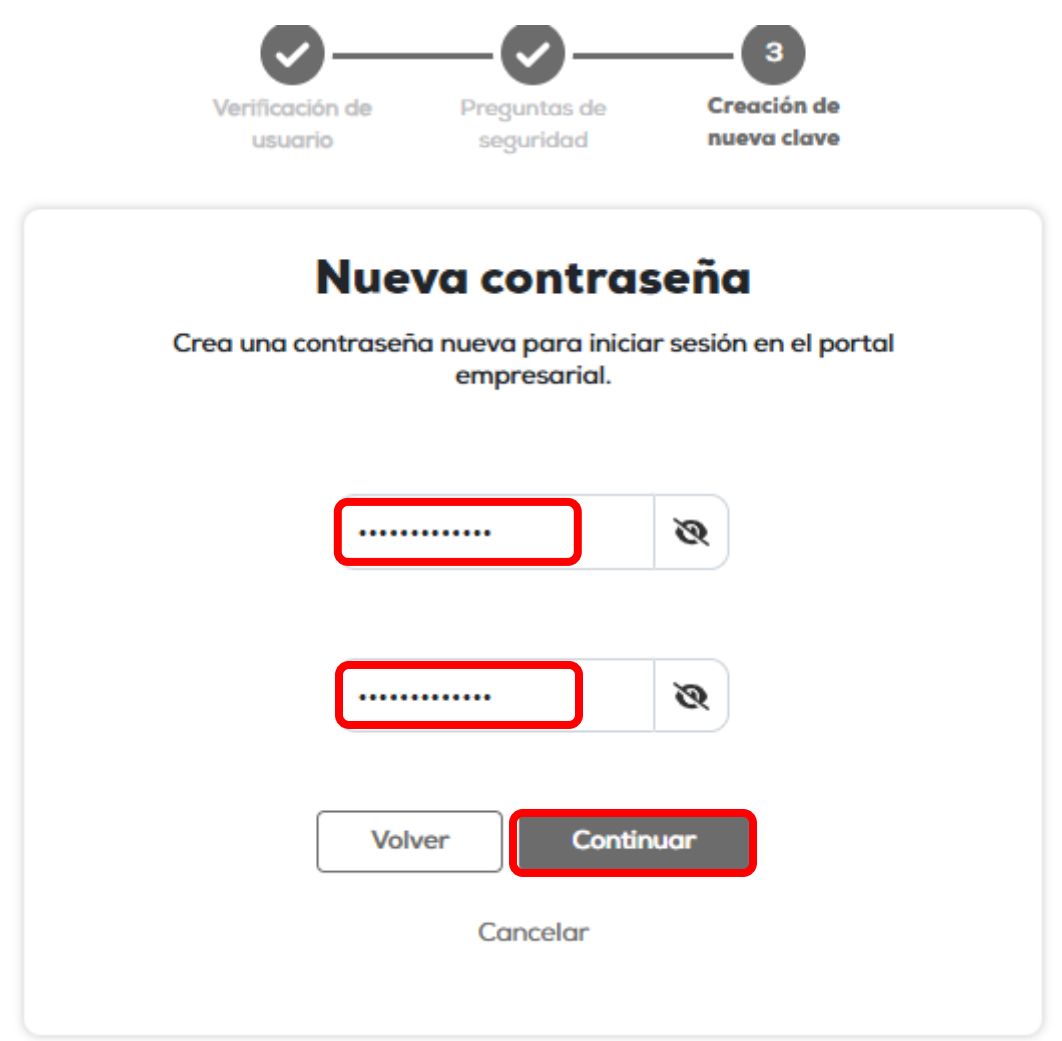

Al finalizar el proceso, arroja una ventana de confirmación del proceso y solicita iniciar sesión con la nueva clave.

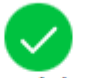

Ahora podrás ingresar al portal empresarial con la contraseña que acabas de crear.

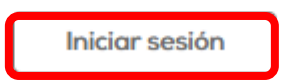